# オイラー法の練習

## 山本昌志\*

# 2006年9月5日

#### 概 要

オイラー法の理論が分かったので,練習問題を解いて理解の内容を深める.

- 1 練習問題
- 1.1 内容

オイラー法で微分方程式を解く,練習を行う.以下の練習問題を解け.

[練習 1] 次の微分方程式をオイラー法で計算せよ.計算する x の範囲 [0,2] とする.

$$\frac{\mathrm{d}y}{\mathrm{d}x} = 2x$$
 初期条件: $x = 0$ の時,  $y = 0$  (1)

- きざみ幅を 0.1 として,理論値と計算値を同じグラフに書け.誤差のグラフも書け.

- きざみ幅を以下のように変化させた場合,x = 2のときの誤差を求めよ.

0.1, 0.05, 0.01, 0.005, 0.001, 0.0005, 0.0001,

- きざみ幅と誤差の関係を考察せよ.

- きざみ幅が 0.001 の場合の誤差のグラフを描き,それを考察せよ.横軸:x,縦軸:誤差.
 [練習 2] 同様にして,以下の微分方程式を計算せよ.

$$\frac{\mathrm{d}y}{\mathrm{d}x} = \cos x \sin y \qquad \qquad y(0) = 0 \tag{2}$$

[練習 3] 以下の 2 階の微分方程式をオイラー法で計算せよ.

$$\frac{d^2y}{dx^2} + \frac{dy}{dx} + y = \sin x \qquad y'(0) = 0 \qquad (3)$$

\*国立秋田工業高等専門学校 電気工学科

#### 1.2 ヒント

#### 1.2.1 問1に関して

プログラム方法 アルゴリズムは,テキスト「常微分方程式の数値計算法」で説明しているので分かって いるものとする.まずは,計算の方針であるが,次のようにすればよろしい.

- 計算結果の x<sub>i</sub> と y<sub>i</sub> は, 配列に格納する.すなわち, プログラム中では, x<sub>i</sub> は x[i] に, y<sub>i</sub> は y[i] と いう配列で表現する.
- 計算結果はグラフにするため,ファイルに保存する.第一列目:x<sub>i</sub>の値,第二列目:y<sub>i</sub>の値,第三列目: 誤差
- 誤差は,理論値から計算値 y<sub>i</sub>を引いたものとする.

この方針に基づいて,オイラー法の計算アルゴリズムを実現するフローチャートは図1のようになる.い ろいろな方法があるが,諸君にとって分かりやすく書いたつもりである.自分でプログラムが考えられる者 は,これと同一にする必要はまったく無い.

計算結果— $x_i \ge y_i$ , 誤差—は, ファイルには次のフォーマットで書けば良い. データの間はタブ (\t) で 区切る.

| 0.00000000000000  | 0.000000000000000  | 0.0000000000000000 |  |
|-------------------|--------------------|--------------------|--|
| 0.100000000000000 | 0.000000000000000  | 0.0100000000000000 |  |
| 0.200000000000000 | 0.020000000000000  | 0.0200000000000000 |  |
| 0.300000000000000 | 0.0600000000000000 | 0.0300000000000000 |  |

### 長いので , この辺は省略

| 1.7000000000000000 | 2.720000000000000 | 0.1700000000000000 |
|--------------------|-------------------|--------------------|
| 1.800000000000000  | 3.060000000000000 | 0.1800000000000000 |
| 1.900000000000000  | 3.420000000000000 | 0.190000000000001  |
| 2.000000000000000  | 3.800000000000000 | 0.2000000000000000 |

グラフの出力方法 計算したデータをグラフに出力する方法を述べる.詳細は,以前の gnuplotの講義ノートを見れば分かるだろう.

先に示した結果を格納しているファイル名を「result.txt」として,話を進める.グラフ描画アプリケーションは gnuplot を使う.

- gunplot を起動させるためには「gnuplot」とターミナルに打ち込む.
- 第一列目を x 軸, 第二列目を y 軸として, グラフを描画するためには, gnuplot 起動画面で以下のようにタイプする.

plot "result.txt" using 1:2

線でつなぐ場合は,以下のようにする.

plot "result.txt" using 1:2 with line

- 第一列目の  $x_i$  と第二列目の  $y_i$ , そして理論解の  $x^2$ を一つのグラフに描く場合,次のようにする. plot "result.txt" using 1:2, x\*\*2
- ディスプレイ上ではなくて、グラフをファイルにしたい場合がある.例えば、windows でよく使われる emf(拡張メタファイル)ファイルとして、グラフを出力する場合、次のようにする.
  - 1. 出力先を emf にする. set terminal emf
  - 2. ファイル名を決める . set output "hogehoge.emf"
  - 3. 後は「plot」コマンドを使って,ディスプレイ上に描画するのと同様にすれば,図のファイル ができあがる.
- 適当なワープロで図を取り込めば、文書ができあがる.linux では、StarSuit Writer というワープロが使える.デスクトップ上の「StarSuit 7 文書ドキュメント」をダブルクリックすると起動する.

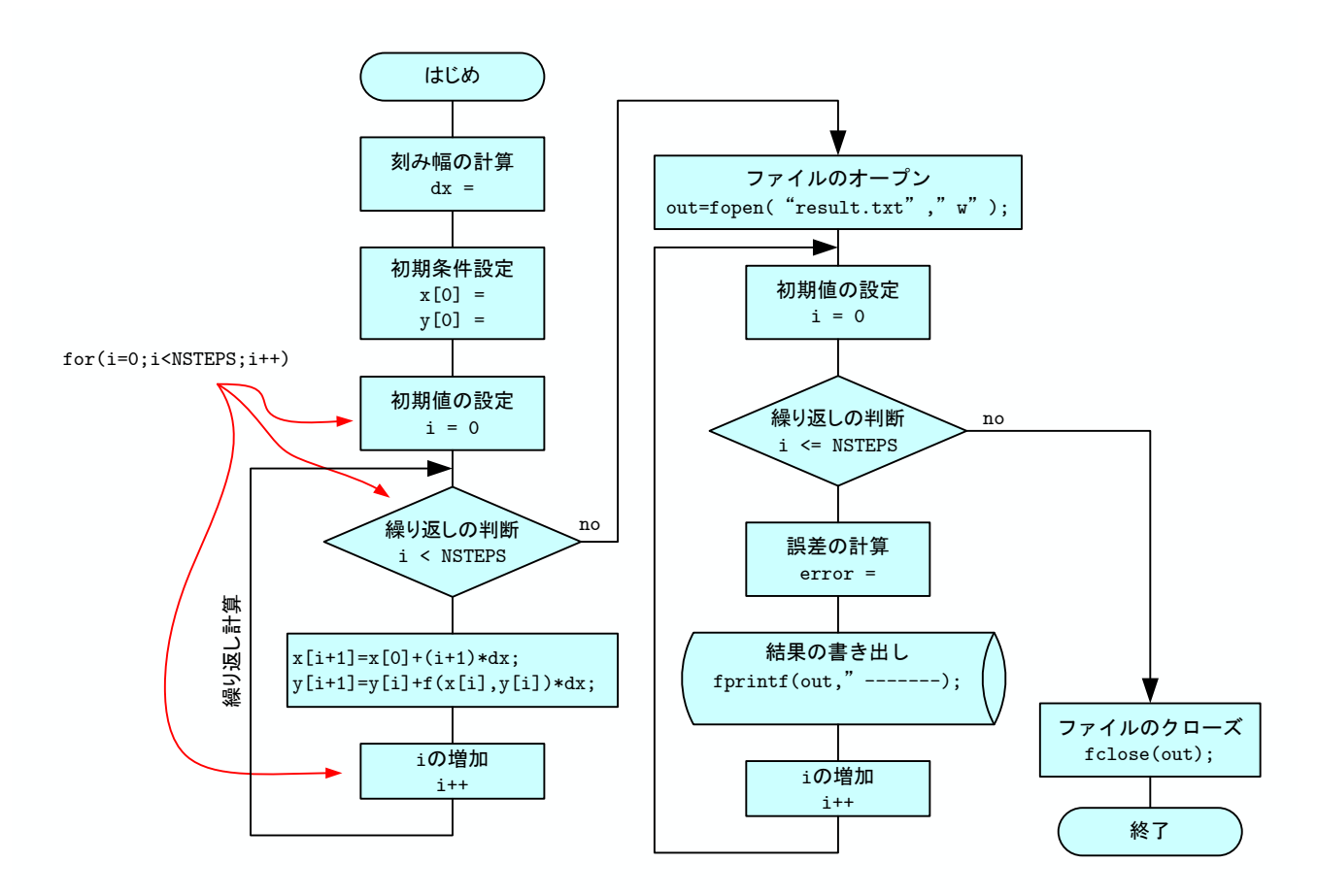

図 1: オイラー方で常微分方程式を計算するフローチャート.

1.2.2 問2に関して

問1を参考にして,自分で考えろ.

1.2.3 問3に関して

これは,1階の連立微分方程式に式を変形する.

 $\frac{\mathrm{d}y}{\mathrm{d}x} = z \tag{4}$ 

$$\frac{\mathrm{d}z}{\mathrm{d}x} = -z - y - \sin x \tag{5}$$

これから,オイラー法の漸化式は

$$x_{i+1} = x_i + \Delta x \tag{6}$$

$$y_{i+1} = y_i + z\Delta x \tag{7}$$

$$z_{i+1} = z_i + (-z - y - \sin x)\Delta x$$
(8)

なる.後は,芋づる式に計算するだけ.

# 2 レポート提出

# 2.1 課題

練習問題の [問 1] に関して,以下を提出のこと.

- 常微分方程式の理論解
- プログラムのソースリストとフローチャート.webにある私(山本)が作成したフローチャートの転載 は厳禁.
- きざみ幅が 0.1 の場合の理論値と計算値のグラフ.ひとつのグラフにまとめること.
- きざみ幅を以下のように変化させた場合, x = 2 のときの誤差ときざみ幅の関係のグラフ.両対数グ ラフに,横軸:きざみ幅,縦軸:誤差

0.1, 0.05, 0.01, 0.005, 0.001, 0.0005, 0.0001,

- きざみ幅と誤差の関係の考察
- きざみ幅が 0.001 の場合の誤差のグラフ. 横軸:x, 縦軸:誤差.
- きざみ幅が 0.001 の場合の誤差のグラフから分かること, あるいは考察.

- 2.2 提出方法
  - 期限 9月19日(火)24:00
  - **用紙** A4
  - 提出場所 山本研究室の入口のポスト
  - 表紙 表紙を1枚つけて,以下の項目を分かりやすく記述すること.
     授業科目名「計算機応用」
     課題名「課題 常微分方程式(オイラー法)」
     5E 学籍番号 氏名

提出日

内容 2ページ以降に課題を記述すること.